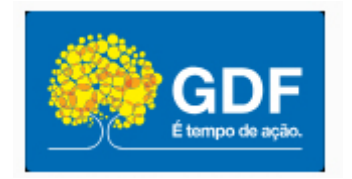

GOVERNO DO DISTRITO FEDERAL Secretaria de Estado de Saúde

# REGISTRO DO VACINADO NO e-SUS APS

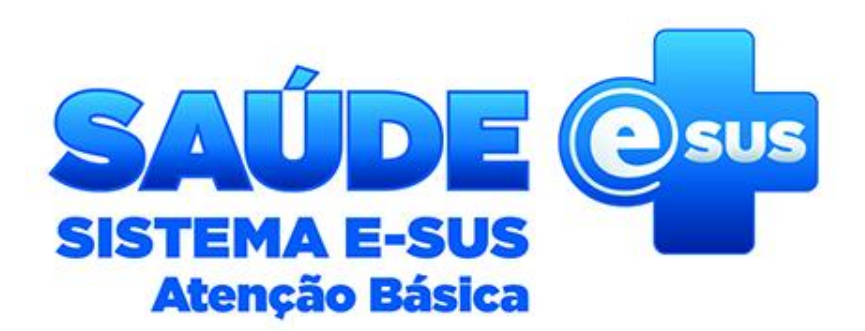

PRISCILLEYNE REIS GEVITHA/DIVEP/SVS 20 de novembro de 2019

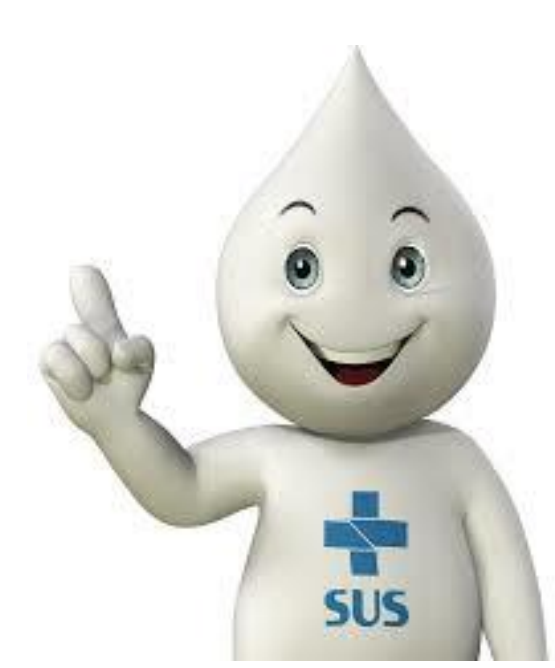

## **LEMBRE-SE:**

**O registro no SIPNI WEB permanece para:** 

- Consulta de cartão de vacinação
- Campanhas (doses acumuladas)
- Movimentação de Imunobiológicos
- EAPV
- Registro do vacinado em Hospitais, maternidade, CRIE, Serviço Privado, Policlínicas
- Avaliação dos indicadores de imunização (relatórios de doses aplicadas, etc)

#### O SIES deve ser utilizado em todas as salas de vacinas!

# Tudo novo de novo???

6

SUS

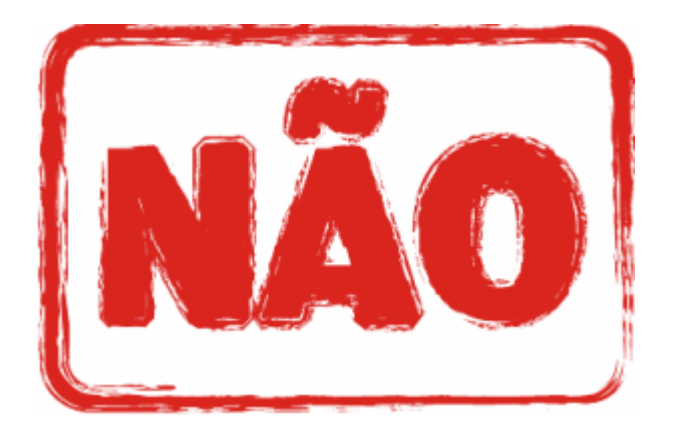

#### Mesmos processos só que em sistemas diferentes!

## **Cadastro/Vinculação de lotes**

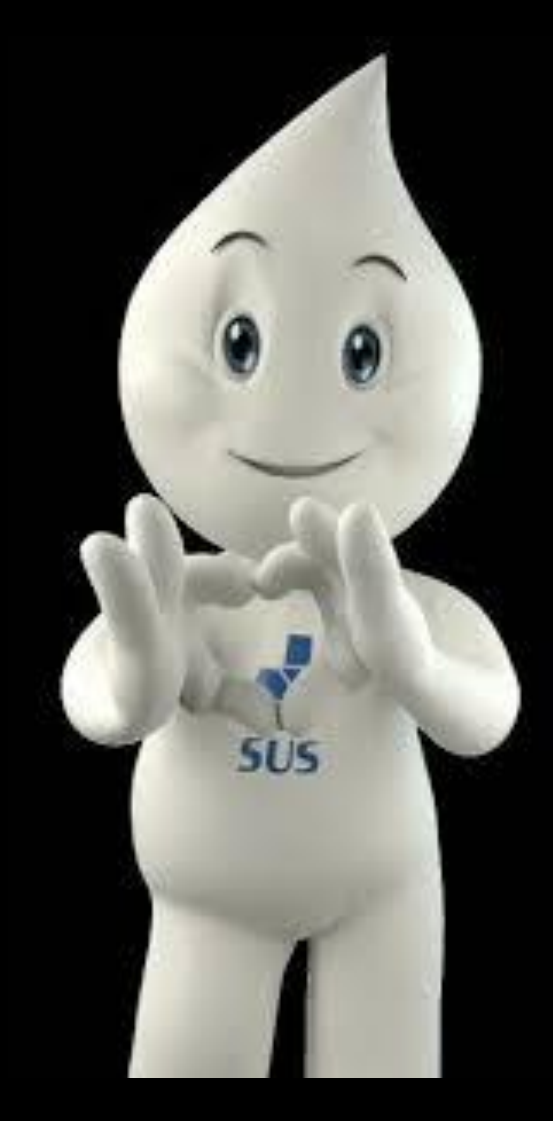

| → C û N                  | ao seguro   sipni.datasus.c Cadastro/Vincu               | ulação de l       | otes             | SIPNI             | Web        |
|--------------------------|----------------------------------------------------------|-------------------|------------------|-------------------|------------|
| Ministério da Saúde      |                                                          |                   |                  |                   |            |
| SIPNI - Sis              | Stema de Informações do Programa Nacional de Imunizações | Tabnet I. Sair I. | Carrier .        | ar El Minister es |            |
| Cadastrar Lote           | · · · · · · · · · · · · · · · · · · ·                    |                   |                  |                   |            |
| esquisa de Lote          |                                                          |                   |                  |                   |            |
| vimero do Lote:          |                                                          |                   |                  |                   |            |
| umero do Lote:           |                                                          |                   |                  |                   |            |
| Pesquisar Limpar         | Vincular Lote                                            |                   |                  |                   |            |
|                          | 7426526 - EQUIPE VOL                                     | ANTE DE VACINACAO |                  |                   |            |
| Laboratório 🗘            | Produto 🗢                                                | Apresentação 💠    | Número do Lote 🗘 | Validade 🗘        | Disponível |
| ERUM INSTITUTE OF INDIA  | Vacina sarampo, caxumba, rubéola*                        | 5                 | 015N4024A        | 31/05/2016        | Ø          |
| ERNA BIOTECH KOREA       | Vacina hepatite B (recombinante)                         | 10                | 024B3009B        | 30/11/2016        | Ø          |
| SERUM INSTITUTE OF INDIA | Vacina adsorvida difteria e tétano adulto                | 10                | 024L4016B        | 28/02/2017        | Ø          |
| UNDACAO BUTANTAN         | Vacina hepatite B (recombinante)                         | 10                | 1110213          | 31/10/2013        | Ø          |
| FUNDACAO BUTANTAN        | Vacina hepatite B (recombinante)                         | 10                | 1110223          | 31/10/2013        | Ø          |
| FUNDACAO BUTANTAN        | Vacina hepatite B (recombinante)                         | 10                | 1111228          | 31/10/2013        | Ø          |
| UNDACAO BUTANTAN         | Vacina hepatite B (recombinante)                         | 10                | 1112260          | 31/12/2013        | $\bigcirc$ |
| UNDACAO OSWALDO CRUZ     | Vacina sarampo, caxumba, rubéola*                        | 10                | 11VPVA067Z       | 30/11/2014        | 0          |
| UNDACAO BUTANTAN         | Vacina hepatite B (recombinante)                         | 10                | 1205081          | 31/05/2014        | 0          |
| UNDACAO BUTANTAN         | Vacina hepstite B (recombinante)                         | 10                | 1206098          | 30/06/2014        | Ø          |

Instância: EQUIPE VOLANTE DE VA - Nível: ESTABELECIMENTO DE SAUDE

#### **Cadastro/Vinculação de lotes**

#### **SIPNI Desktop**

|                      | 🙆 Cadastro de Lote |                |              |            |            |              |                  | ×        |
|----------------------|--------------------|----------------|--------------|------------|------------|--------------|------------------|----------|
|                      | 🖡 Atalhos          |                |              |            |            |              |                  |          |
| ional de Imunizações | Pesquisar          |                |              |            |            |              |                  |          |
| ma                   | Lote               |                |              |            |            |              | 💡 Pesquisar      |          |
|                      | Laboratório        | Imunobiológico | Apresentação | Lote       | Validade   | Indisponível | Instância        |          |
|                      | GLAXOSMITHKLI      | dTpa adulto    | 1            | 180003     | 10/06/2019 | N            | UBS 12 CEILANDIA | <b>.</b> |
|                      | FUNDACAO BUT       | FLU3V          | 10           | 180105     | 30/04/2019 | N            | UBS 12 CEILANDIA |          |
|                      | FUNDACAO OSW       | VIP            | 10           | P3C86      | 28/02/2020 | N            | UBS 12 CEILANDIA |          |
|                      | FUNDACAO OSW       | Pncc10V        | 1            | 176VPN008D | 10/05/2020 | N            | UBS 12 CEILANDIA |          |
|                      | SERUM INSTITUT     | . DTP          | 10           | 282X7004B  | 30/07/2019 | N            | UBS 12 CEILANDIA |          |
|                      | FUNDACAO OSW       | VRH            | 1            | AROLC039AA | 10/07/2019 | N            | UBS 12 CEILANDIA |          |
|                      | FUNDACAO BUT       | HPV Quadri     | 1            | 180047     | 06/04/2020 | N            | UBS 12 CEILANDIA | •        |
| ROGR                 |                    |                |              |            | 🔁 Incluir  | Alterar      | air 🛞 Excluir    |          |
|                      | Produto            |                |              |            |            |              |                  | -        |
|                      | Laboratório        |                |              |            |            |              | -                | -        |
|                      |                    |                |              |            |            |              |                  | $\equiv$ |
|                      |                    |                |              |            |            |              |                  |          |
|                      |                    |                |              |            |            |              |                  |          |
|                      |                    |                |              |            |            |              |                  |          |

#### 🔄 SI-PNI - Sistema de Informação do Programa Nacional de Imunizações

| Cadastro   | Relatórios  | Utilitá | rios | Ajuda | Sistema |
|------------|-------------|---------|------|-------|---------|
| Operador   |             | Ctrl-O  |      |       |         |
| Vacinador  |             | Ctrl-A  |      |       |         |
| Lote       |             | Ctrl-L  |      |       |         |
| População  | )           | Ctrl-P  |      |       |         |
| Sistemas   | Externos    | Ctrl-E  |      |       |         |
| Registro d | lo Vacinado | Ctrl-I  |      |       |         |
| Moviment   | ação Imuno  | Ctrl-M  |      |       |         |
|            |             |         |      |       |         |

#### **Cadastro/Vinculação de lotes**

e-SUS AB

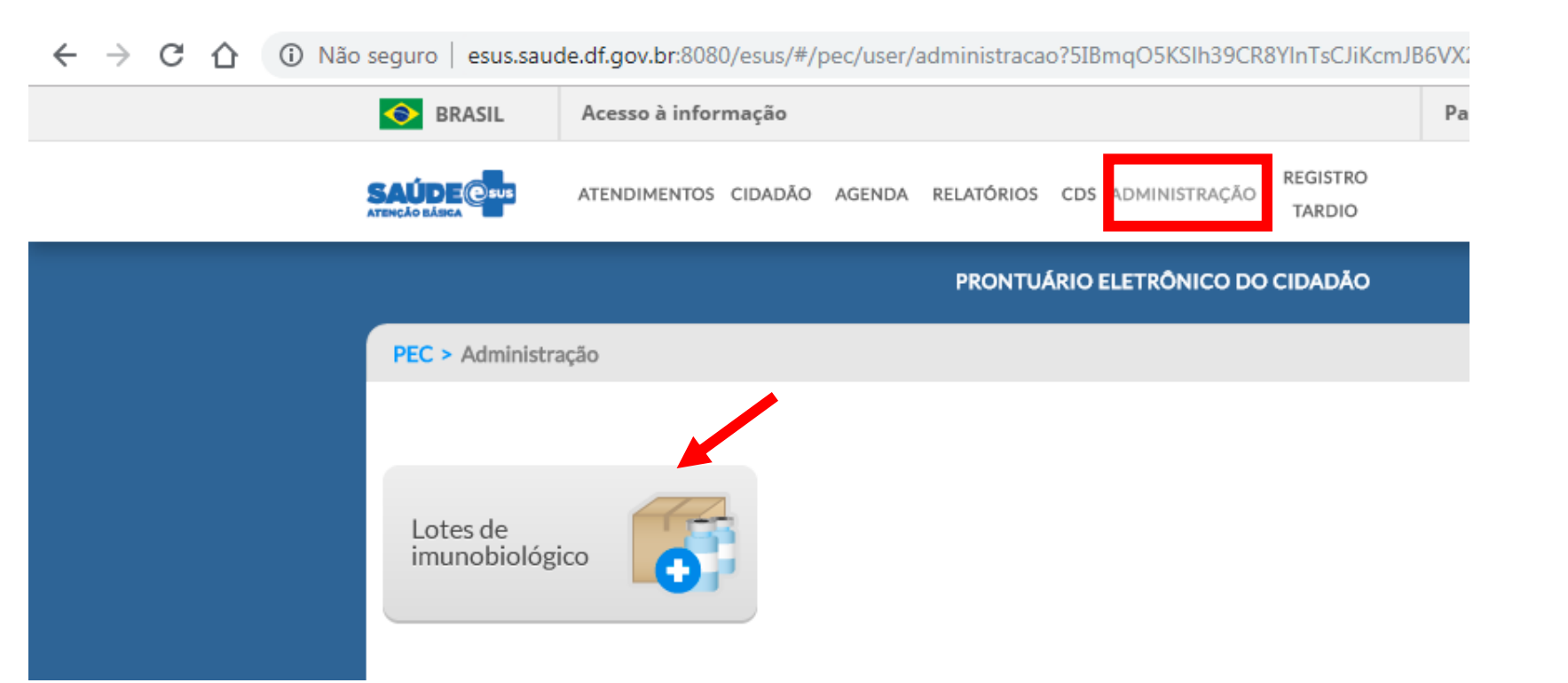

🗧 🔶 C 🏠 🔺 Não seguro | esus.saude.df.gov.br:8080/esus/#/pec/user/administracao/imunobiologicolote?5IBmqO5KSlh39CR8YInTsCOjSGWxAw5OVYfwtlgzJItu7Agk09CtlatWMy4n... 💁 ☆ 🥺

| Nenhumitem encontrado com o critério selecionado.     Participe Serviços Legislação Canais                                                                                                    |                   |                           |                     |                          |                         |           |          |                |           |
|----------------------------------------------------------------------------------------------------|-------------------|---------------------------|---------------------|--------------------------|-------------------------|-----------|----------|----------------|-----------|
| XENDIMENTOS CIDADÃO AGENDA RELATÓRIOS CDS ADMINISTRAÇÃO REGISTRO<br>TARDIO   Prescuisar Prescuisar Imunobiológico Lote Ebricante Ativo Data de validade Aticionar Aticionar                                                                                                    | SRASIL            | Acesso à informação       |                     |                          |                         | Participe | Serviços | Legislação     | Canais    |
| PRONTUÁRIO ELETRÔNICO DO CIDADÃO         PEC > Administração > Lotes de imunobiológico         Imunobiológico       SCR - Tríplice viral       Imunobiológico         Imunobiológico:       SCR         Imunobiológico       SCR         Imunobiológico       Lote         Fabricante       Ativo       Data de validade         Nenhum item encontrado com o critério selecionado.       Adicionar | SAÚDE Cura        | ATENDIMENTOS CIDADĂ       | O AGENDA RELATÓRIO: | S CDS ADMINISTRAÇÃO      | REGISTRO<br>D<br>TARDIO |           |          | Priscilleyne C | Ouverney  |
| PEC > Administração > Lotes de imunobiológico         Imunobiológico       SCR - Tríplice viral         X       X         Imunobiológico:       SCR         Imunobiológico:       SCR         Imunobiológico       Lote         Fabricante       Ativo       Data de validade         Nenhum item encontrado com o critério selecionado.       Adicionar                                            |                   |                           | PRONTI              | UÁRIO ELETRÔNICO D       | O CIDADÃO               |           |          |                |           |
| Imunobiológico       SCR - Tríplice viral       Imunobiológico       SCR         Imunobiológico       SCR       Fabricante       Ativo       Data de validade         Imunobiológico       Lote       Fabricante       Ativo       Data de validade         Nenhum item encontrado com o critério selecionado.       Ativo       Data de validade                                                   | PEC > Administ    | ração > Lotes de imunobio | lógico              |                          |                         |           |          |                |           |
| Imunobiológico: SCR       Lote       Fabricante       Ativo       Data de validade         Nenhum item encontrado com o critério selecionado.                                                                                                    | Imunobiológico S  | CR - Tríplice viral       | ×                   | Pesquisar                |                         |           |          |                |           |
| Imunobiológico       Lote       Fabricante       Ativo       Data de validade         Nenhum item encontrado com o critério selecionado.                                                                                                    | Imunobiológico: S | CR                        |                     |                          |                         |           |          |                |           |
| Nenhum item encontrado com o critério selecionado.<br>Adicionar                                                                                                    | Imunobiológico    |                           | Lote                | Fabricante               |                         | Ativo     | Data     | de validade    |           |
| Adicionar                                                                                                    |                   |                           | Nenhum ite          | em encontrado com o crit | ério selecionado.       |           |          |                |           |
|                                                                                                    |                   |                           |                     |                          |                         |           |          |                | Adicionar |
|                                                                                                    |                   |                           |                     |                          |                         |           |          |                |           |

Clicar em pesquisar para ver quais lotes já estão cadastrados na sua sala! Se não há nenhum imunobiológico cadastrado clique no botão "adicionar"

# PEC - TREINAMENTO PEC > Administração > Lotes de imunobiológico > Adicionar ADICIONAR LOTE DE IMUNOBIOLÓGICO Imunobiológico \* Lote \* Fabricante \* Data de validade \* X ▼ Ativo

Prossiga selecionando a vacina que será cadastrada no campo "Imunobiológico". Após digite o lote, o fabricante e a data de validade, nos campos correspondentes e clique em "Salvar". Observe que essas informações são obrigatórias!

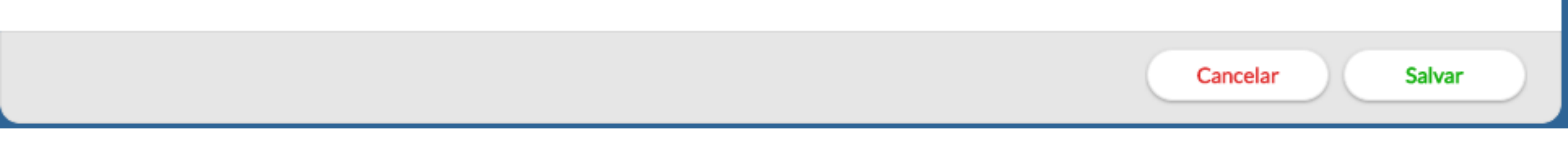

|                                         | PEC - T | REINAMENTO |                  |            |
|-----------------------------------------|---------|------------|------------------|------------|
| PEC > Administração > Lotes de imunobio | ológico |            |                  |            |
| Imunobiológico                          | × 🗙 🔨   | Pesquisar  |                  |            |
|                                         |         |            |                  |            |
| Imunobiológico                          | Lote    | Fabricante | Data de validade |            |
| BCG                                     | 10254   | BIOBCG     | 10/10/2023       | ΙX         |
| Hepatite B                              | 123456  | FIOCRUZ    | 31/10/2018       | $I \times$ |
|                                         |         |            |                  |            |

Adicionar

#### IMPORTANTE! O campo é aberto, portanto devese digitar de forma idêntica ao da Nota do SIES!

Voltar

Fabricado por: Sanofi Pasteur – Marcy l'Étoile – França Embalado por: Sanofi Pasteur – Val de Reuil – França Importado e registrado por: INSTITUTO BUTANTAN Av Dr Vital Brasil 1500 Butantã – CEP 05503-900 São Paulo SP

PROIBIDA A VENDA

Indús Farm. Drª Alir CRF/SP: Reg M.S CNPJ: 61 SAC 08 SAC@B

Fabricado por: Sanofi Pasteur - Marcy l'Étoile - França Portners mensurada utilizando o testo Mili em car Embalado por: Sanofi Pasteur - Val de Reuil - França Ou Marcy l'Étoile - França Importado e registrado por: INSTITUTO BUTANTAN Av. Dr. Vital Brasil, 1500 - Butanta - CEP 05503-900 - São Paulo/SP - Brasil CNPJ: 61.821.344/0001-56 Indústria Brasileira Serviço de Atendimento ao Consumidor (SAC): 0800 701 2850 E-mail: sac@butantan.gov.br USO SOB PRESCRIÇÃO MÉDICA. PROIBIDA VENDA AO COMÉRCIO VACINA

#### FEDERAL

|                                          |                                                                          | NFM - N                | OTA DE     | FORNECIMENTO DE MA            | TERIAL                       |             |            | RAIN       | /A VER        |
|------------------------------------------|--------------------------------------------------------------------------|------------------------|------------|-------------------------------|------------------------------|-------------|------------|------------|---------------|
| N° NFM<br>6296131                        | N°Pedido<br>3511051                                                      | Data<br>15/03/2019 08: | 39:51      |                               | Movimento<br>SAÍDA POR REMAI | NEJAMENTO   | DE SETORES | DE ARMAZEN | AGEM DA MESMA |
| Intidade Cer                             | dente                                                                    | Endereço               |            |                               | Bairro                       | Mur         | nicipio    | UF         | EP            |
| ECRETARIA                                | ESTADUAL DE SAUDE DO DISTRITO FEDERAL                                    | SETOR DE GRAM          | IDES AREAS | PUBLICAS, SGAP, LOTE 06 BL G, | SIA                          | BRA         | SILIA      | DF 2       | 1410-010      |
| ntidade Sol<br>IERENCIA RE<br>FM emitida | Ilcitante<br>GIONAL DE SAUDE OESTE DF<br>por: DAMIANA MARIA SANTOS SILVA | Endereço<br>ceilandia  | 100        |                               | Bairro<br>ceilandia          | Mur<br>CEIL | ANDIA      | UF (<br>DF | ЖР            |
| tem Código                               | Descrição                                                                | Unidade                | Lote       | Fabricante                    | Validade                     | Qtd.        | Qtd.       | Valor      | Total         |
| 2 203                                    | VACINA CONTRA RAIVA EM CULTURA CELULAR/<br>- 01 DOSE                     | VERO AMPOLA            | PID452V    | FUNDACAO BUTANTAN             | 31/08/2020                   | 20          |            | 20 49,00   | 981,20        |
| DEAT GET AL                              |                                                                          | Iten                   | SI 1       |                               |                              | 20          | 20         | DE 40 DE   | DE 081 30     |

acina raiv inativada)

SUI/dos

nuente para vacina n nativada) folução de cloreto de sódio (0,4%)

intramuscular

SOB PRESCRIÇÃO ME

Ministério da Ger Saúda Fast

ver

ed

TUTO BUTANTAN

| LABORATÓRIOS SIES            | LABORATÓRIOS SIPNI            | VACINAS                                                | S               |                       |                                  |                                  |  |
|------------------------------|-------------------------------|--------------------------------------------------------|-----------------|-----------------------|----------------------------------|----------------------------------|--|
| LG LIFE SCIENCES LTDA        | LG Life Sciences              | Hepatite B                                             |                 |                       |                                  |                                  |  |
|                              |                               | BCG                                                    |                 |                       | n de l ano                       | ratorios                         |  |
|                              |                               | Hepatite B                                             |                 |                       |                                  |                                  |  |
|                              |                               | Dupla adulto                                           |                 |                       |                                  |                                  |  |
| SERUM INSTITUTE OF INDIA LTD | SERUM INSTITUTE OF INDIA LTD. | Pentavalente                                           |                 | Dicponívo             | l na Instrução I                 | Normativa nara                   |  |
|                              |                               | DTP                                                    |                 |                       | el na mstrução i                 | Normativa para                   |  |
|                              |                               | Tríplico Viral                                         |                 | -                     |                                  | •                                |  |
|                              |                               | Pontavalente                                           |                 |                       | n Calendárin de                  | 2019 د                           |  |
| BIOLOGICAL E. LIMITED        | BIOLOGICAL E. LIMITED         | Pentavalente<br>Durale adulte                          |                 |                       |                                  | 2013                             |  |
|                              |                               |                                                        |                 |                       |                                  |                                  |  |
|                              |                               | Soro Antibotropico e A                                 | ntilaquetico    |                       |                                  |                                  |  |
|                              |                               | Soro Antibotropico                                     |                 |                       |                                  |                                  |  |
|                              |                               | Soro Anticrotálico                                     |                 |                       |                                  |                                  |  |
| FUNDACAO EZEQUIEL DIAS       | FUNDACAO EZEQUIEL DIAS        | Soro Antilaquético                                     |                 |                       |                                  |                                  |  |
|                              |                               | Soro Antiescorpiônico                                  |                 |                       |                                  |                                  |  |
|                              |                               | Soro Antirrábico                                       |                 |                       |                                  |                                  |  |
|                              |                               | Soro Antitetânico                                      |                 |                       |                                  |                                  |  |
|                              |                               | Meningocócica C                                        |                 |                       |                                  |                                  |  |
|                              |                               | Pneumocócia 10                                         |                 |                       |                                  |                                  |  |
|                              |                               | Febre amarela<br><i>Ha</i> emophilus Influenza B- CRIE |                 |                       |                                  |                                  |  |
|                              | FUNDACAO OSWALDO CRUZ         |                                                        |                 |                       |                                  |                                  |  |
| UNDACAO OSWALDO CRUZ         |                               | Polio Oral - VOP                                       |                 |                       |                                  |                                  |  |
|                              |                               | Rotavírus                                              |                 |                       |                                  |                                  |  |
|                              |                               |                                                        |                 |                       |                                  | Imunoglobulina contra hepatite B |  |
|                              |                               | Totraviral                                             | GREEN CROSS - P | HARMACEUTICAL B. M. C | GREEN CROSS - KOREA L B. M. CORI | Imunoglobulina contra tétano     |  |
|                              |                               | Soro ontiorocnídico                                    |                 |                       |                                  | Imunoglobulina contra a varicela |  |
|                              |                               | Soro antiarachidico                                    |                 |                       |                                  | Varicela                         |  |
|                              |                               | Soro antiarachidico/es                                 | 6               |                       |                                  | Varicela                         |  |
|                              |                               | Soro antibotropico                                     |                 | DOHME CO. INC         | MERCK SHARR & DOHME CO. INC      |                                  |  |
|                              |                               | Soro antibotrópico/cro                                 | INIERCK SHARF & | DORIVIE CO., INC.,    | MERCK SHARF & DONNE CO. INC.     |                                  |  |
|                              |                               | Soro antibotulínico                                    |                 |                       |                                  | Pneumocócia 23                   |  |
|                              |                               | Soro anticrotálico                                     |                 |                       |                                  | dTpa                             |  |
|                              |                               | Soro antielapídico                                     |                 |                       |                                  | DTPa - CRIE                      |  |
|                              |                               | Soro Antiescorpiônico                                  |                 |                       |                                  | Tetra viral                      |  |
|                              |                               | Soro antilonomia                                       | GLAXOSMITHKLI   | NE - GSK              | GLAXOSMITHKLINE BEECHAM          | Tríplice Viral                   |  |
| FUNDACAO BUTANTAN            | FUNDACAO BUTANTAN             | Soro Antirrábico                                       |                 |                       |                                  | Hepatite A - CRIE                |  |
|                              |                               | Soro Antitetânico                                      |                 |                       |                                  | Varicela                         |  |
|                              |                               | Hepatite A rotina                                      | FUNDAÇÃO ATAL   | JLPHO DE PAIVA - FAP  | FUNDAÇÃO ATAULPHO DE PAIVA       | BCG                              |  |
|                              |                               | Henatite B                                             |                 |                       |                                  | Febre amarela                    |  |
|                              |                               | Influenza                                              | SANOFI PASTEUR  | ł                     | SANOFI PASTEUR                   | Influenza                        |  |
|                              |                               | Dupla adulto                                           |                 |                       |                                  | Raiva (inativada)                |  |
|                              |                               |                                                        | DIOFADATA       |                       | Die fermen                       | DIPa - CRIE                      |  |
|                              |                               | HPV<br>DTD                                             | BIOFARMA        |                       | Biotarma                         | DIP<br>Dupla adulta (dT)         |  |
|                              |                               |                                                        | INTERVAX        |                       |                                  | Dupla adulto (d1)                |  |
|                              |                               | Raiva (inativada)                                      | STATENS SERUNA  | INSTITUT              |                                  |                                  |  |
|                              |                               |                                                        | STATENS SERVIN  |                       |                                  |                                  |  |

|                                |                                               | PEC - TREINAMENTO  |                  |           |  |  |  |  |  |
|--------------------------------|-----------------------------------------------|--------------------|------------------|-----------|--|--|--|--|--|
| PEC > Administração > Lotes de | PEC > Administração > Lotes de imunobiológico |                    |                  |           |  |  |  |  |  |
| Imunobiológico                 | ×                                             | Y Pesquisar        |                  |           |  |  |  |  |  |
| Imunobiológico                 | Lote                                          | Fabricante         | Data de validade |           |  |  |  |  |  |
| BCG                            | 10254                                         | BIOBCG             | 10/10/2023       | / ×       |  |  |  |  |  |
| Hepatite B                     | 123456                                        | FIOCRUZ            | 31/10/2018       | - / ×     |  |  |  |  |  |
| A caneta                       | serve para ina                                | tivar o lote e o X | para excluir!    | Adicionar |  |  |  |  |  |

Caso o lote esteja errado ou não esteja mais disponível na sua sala SEMPRE clicar sobre a caneta parta inativá-lo! Não usar X pois pode excluir o lote de algum registro já realizado!

#### PEC > Administração > Lotes de imunobiológico > Editar

#### EDITAR LOTE DE IMUNOBIOLÓGICO

| Imunobiológico <b>*</b><br>DTP - Tríplice bacteriana | Lote <b>*</b><br><b>44545445</b>                 | Fabricante <b>*</b><br>4545454                                           | Data de validade <b>*</b><br>30/01/2020 💽 🖌 Ativo |
|------------------------------------------------------|--------------------------------------------------|--------------------------------------------------------------------------|---------------------------------------------------|
| Confirma                                             | ção                                              |                                                                          |                                                   |
|                                                      | A edição deste lote de<br>de vacinação relaciona | imunobiológico irá alterar todos os reg<br>ados a ele. Deseja confirmar? | istros                                            |
|                                                      | Sin                                              | n Não                                                                    |                                                   |
|                                                      |                                                  |                                                                          | Cancelar Salvar                                   |

#### Ativar ou Inativar lote de imunobiológico

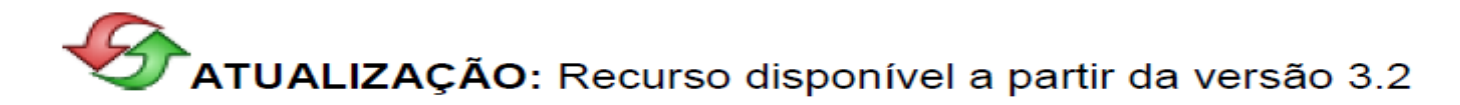

Caso queira inativar o lote de um imunobiológico que não esteja mais sendo usado no serviço de saúde clique no ícone  $\checkmark$ , em seguida abrirá a tela abaixo, por fim, desmarque o "box"  $\checkmark$  Ativo para desativar o lote do imunobiológico  $\square$  Ativo .

|                                                        | PEC - TREI | NAMENTO      |             |           |
|--------------------------------------------------------|------------|--------------|-------------|-----------|
| PEC > Administração > Lotes de imunobiológico > Editar |            |              |             |           |
| EDITAR LOTE DE IMUNOBIOLÓGICO                          |            |              |             |           |
| Imunobiológico *                                       | Lote *     | Fabricante * | Data de val |           |
| HB - Hepatite B 🔹 👻                                    | /TESTE     | /TESTE       | 25/07/2012  | 🖻 🗹 Ativo |
|                                                        |            |              |             |           |
|                                                        |            |              | Cancelar    | Salvar    |

# Sugestão para agilizar atendimento e evitar erros:

- Antes de iniciar o registro do vacinado no e-SUS, realizar busca de todos os lotes cadastrados no e-SUS
  - Inativar os que não estão disponíveis na sala de vacina para aplicação
  - Cadastrar os que estão disponíveis para aplicação e que não estão no sistema

## **Registro do vacinado**

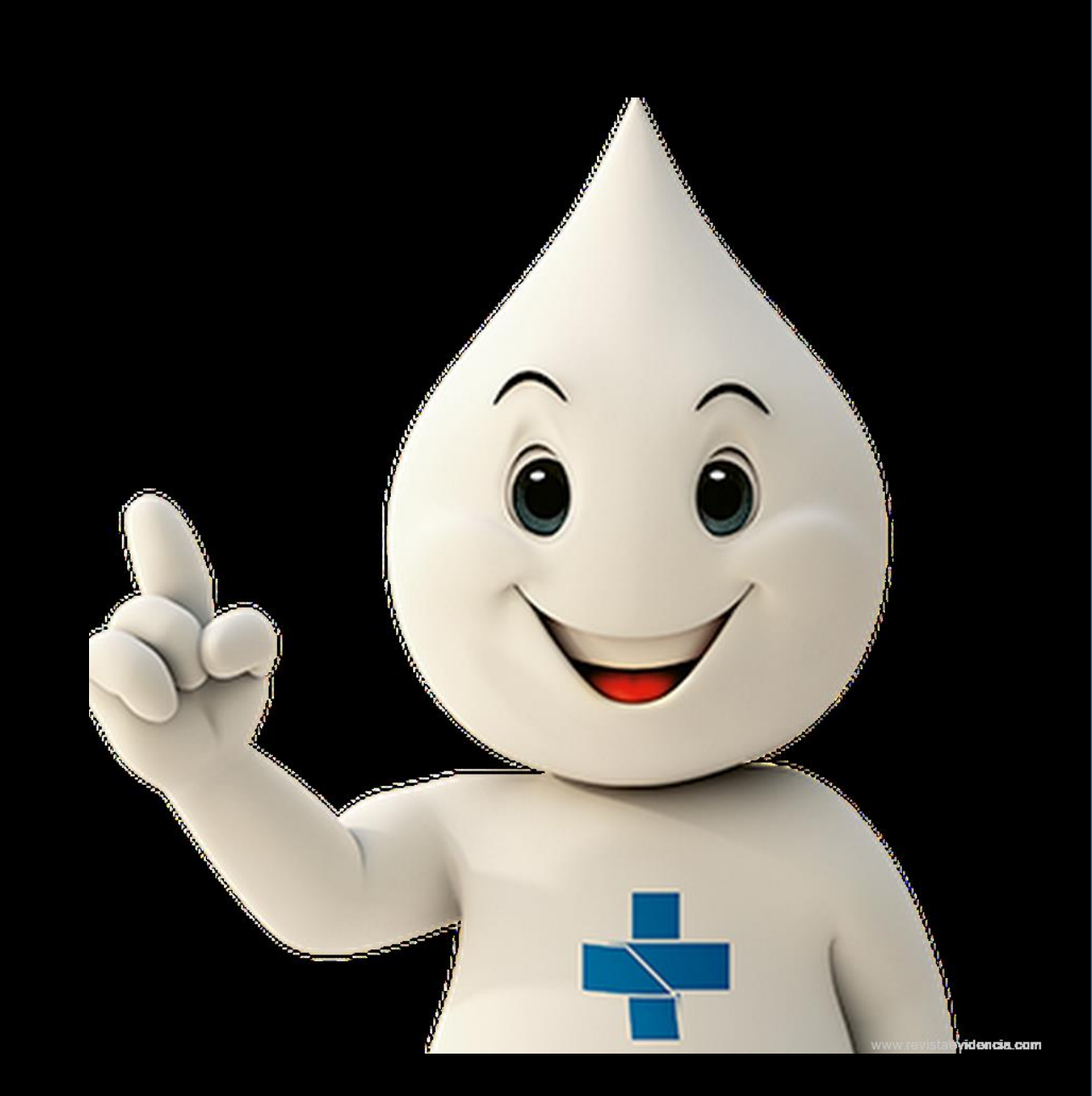

#### **Registro nominal do vacinado**

**SIPNI Web** 

#### Ministério da Saúde ww.DATASUS.gov.br V SIPNI - Sistema de Informações do Programa Nacional de Imunizações Apresentação > Downloads > Enviar Informações > Suporte Técnico > Links > Dúvidas > Consulta > Vacinação > Cadastros > Tabnet > Sair > Telefone: Tel. de contato E-mail: Caderneta Vacinação de Rotina Histórico de Vacinação Caderneta Campanha Caderneta Especial/Outras Registro Vacinação Anterior Observação Aprazamento 7426526 - EQUIPE VOLANTE DE VACINACAO Estab. de Saúde: Data de Aplicação: \* 99/99/9999 Ô Gestante: Grupo de Atendimento: Selecione Puerpera: $\overline{\mathbf{v}}$ Comunicante de hanseniasse: Estratégia: \* Selecione -Via de Administração: Selecione -Imunobiológico: \* Selecione Local de Aplicação: Selecione Ŧ Dose: \* Selecione Indicacao: Selecione Data de Aprazamento: Especialidade: Selecione -Laboratório: \* Selecione -Vacinador: Selecione $\mathbf{T}$ Selecione Lote: -Limpar Adicionar Estab. Via de Local de Aplicação Estratégia Imunobiológico Dose Rep Inad RA Laboratório Lote Indicacao Especialidade de Acão Administração Aplicação Saúde 0011266 - UBS 09/06/2017 Rotina Dupla adulto - dT Revacinação 0 N N BIOLOGICAL E. 221500715B 02 Usuário: PRISCILLEYNE ۵. ÷ Instância: EQUIPE VOLANTE DE VA - Nível: ESTABELECIMENTO DE SAUDE Versão: DELC 400

#### **Registro nominal do vacinado**

| Atalhos                                   |                                                                 |   |
|-------------------------------------------|-----------------------------------------------------------------|---|
| Usuário Pesquisa                          | 4                                                               |   |
| Código Ct S<br>ISADORA <del>CONCOME</del> | Nome Sexo Dt Nascim Docume Bairro Nome da Mãe                   | - |
|                                           |                                                                 |   |
| Imprimir Pacient                          | es 📄 Caderneta 🍮 Histórico 😚 Incluir 📝 Alterar 🍥 Excluir 🌲 Sair |   |
| 🛎 Dados Pessoais 🛛 🧔 Hi                   | stórico de Vacinação 🛛 🕤 Aprazamentos 📑 Caderneta 🛛 Observação  |   |
| Nº Cartão SUS                             | Documento - Tipo 🔍 Nº                                           |   |
| Nome Completo *                           | ISADORA O <del>D IZRI DI I DDI LI I</del>                       |   |
| Apelido / Nome Social                     |                                                                 |   |
| Nome completo da Mãe *                    | PRISCILLEYNE O <del>UVERAPY REIC</del>                          |   |
| Data de Nascimento *                      | 11/05/2013 Raça / Cor                                           |   |
|                                           | 5 ano(s),4 mes(es) e 5dia(s)                                    |   |
| País de Nascimento                        | UF de Nascimento * Município de Nascimento *                    |   |
| Dados de Residência                       |                                                                 |   |
| País BR - BRASIL                          | ▼     UF     DF     ▼     Município *     BRASILIA              |   |
| Endereço AREA ESPECIAI                    | 04LTB N.º CEP                                                   |   |
|                                           |                                                                 |   |

## **SIPNI Desktop**

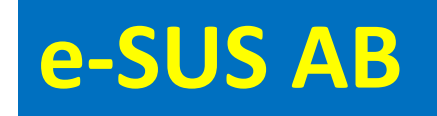

|   | PEC - TREINAMENTO              |                                       |                |                 |                                                                                                    |  |  |  |
|---|--------------------------------|---------------------------------------|----------------|-----------------|----------------------------------------------------------------------------------------------------|--|--|--|
|   | PEC > Atendimentos             |                                       |                |                 |                                                                                                    |  |  |  |
| с | idadão                         | × •                                   | Pesquisar      |                 |                                                                                                    |  |  |  |
| s | tatus atendimento: Aguardar    | ndo atendimento   Período: 16/10/2017 | 7 a 16/10/2017 |                 |                                                                                                    |  |  |  |
| c | Ordenar por Classificação de r | risco × ¥                             |                |                 |                                                                                                    |  |  |  |
|   | Data e hora de chegada         | Nome do cidadão                       | Profissional   | Tipo de serviço |                                                                                                    |  |  |  |
|   | 16/10/2017 14:51               | ADEMIR LUIZ GALVAM                    |                |                 | • • • =                                                                                                    |  |  |  |
|   | 16/10/2017 14:52               | ADEMAR BORGES                         |                |                 | in v in the second second second second second second second second second second second second second second s |  |  |  |
|   | 16/10/2017 15:06               | MARIO DOMINGOS DE S                   |                | CURATIVO        | in x x =                                                                                                    |  |  |  |
|   | 16/10/2017 15:50               | ndena profirio de A                   |                | VACINA          | <b>a a</b> 🔍                                                                                                    |  |  |  |
|   |                                |                                       |                |                 | Adicionar                                                                                                    |  |  |  |
|   |                                |                                       |                |                 |                                                                                                    |  |  |  |
|   | Voltar                         |                                       |                |                 |                                                                                                    |  |  |  |

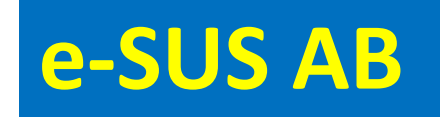

| PEC - TREINAMENTO                                                             |
|-------------------------------------------------------------------------------|
| PEC > Atendimentos                                                            |
| Cidadão × Pesquisar                                                           |
| Status atendimento: Aguardando atendimento   Período: 16/10/2017 a 16/10/2017 |
| Ordenar nar Clareifeacão de ricco                                             |

#### Clicar na seringa para proceder o registro do vacinado

| 16/10/2017 14:51 |                     |          | - <u></u>                           |
|------------------|---------------------|----------|-------------------------------------|
| 16/10/2017 14:52 | ADEMAR BORGES       |          | in x x ≡                            |
| 16/10/2017 15:06 | MARIO DOMINGOS DE S | CURATIVO | <b>1</b> 11 <b>1</b> 11 <b>1</b> 11 |
| 16/10/2017 15:50 | ADENA PROFIRIO DE A | VACINA   | <b>1</b> 2 <b>1</b> 🔨 📃             |
|                  |                     |          | Adicionar                           |
| Voltar           |                     |          |                                     |

#### **Tela inicial**

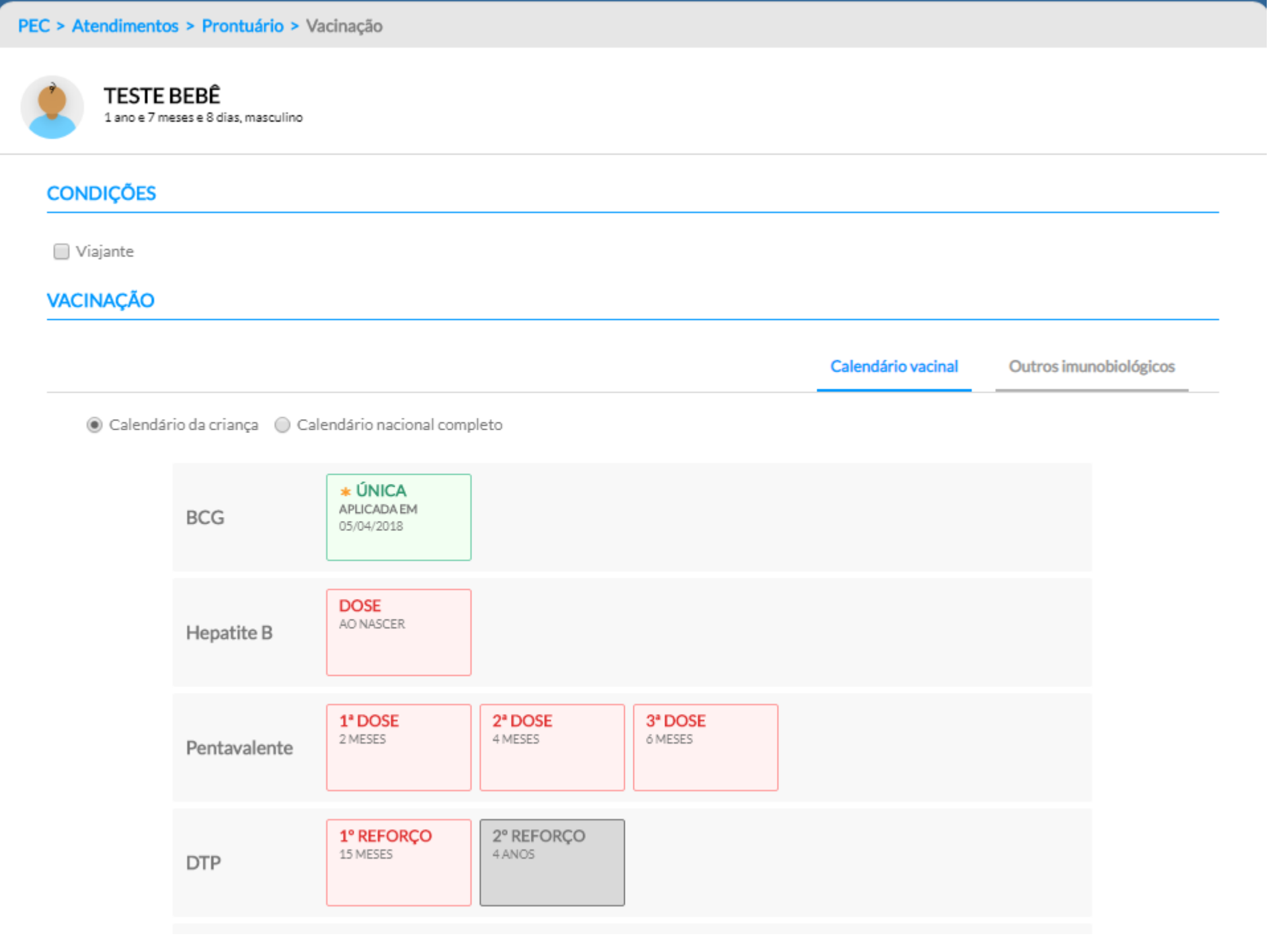

## Tela inicial

| PEC > | Atendimento          | s > Prontuário > Va                     | acinação                             |                      |                    |                    |                        |
|-------|----------------------|-----------------------------------------|--------------------------------------|----------------------|--------------------|--------------------|------------------------|
|       | TESTE<br>1 ano e 7 m | <b>BEBÊ</b><br>eses e 8 dias, masculino |                                      |                      |                    |                    |                        |
| со    | NDIÇÕES              |                                         |                                      |                      |                    |                    |                        |
|       | Viajante             |                                         |                                      |                      |                    |                    |                        |
| VA    | CINAÇAO              |                                         |                                      |                      |                    |                    |                        |
|       |                      |                                         |                                      |                      |                    | Calendário vacinal | Outros imunobiológicos |
|       | Calendár             | rio da criança  🔘 Cale                  | endário nacional compl               | eto                  |                    |                    |                        |
|       |                      | BCG                                     | * ÚNICA<br>APLICADA EM<br>05/04/2018 |                      |                    |                    |                        |
|       |                      | Hepatite B                              | DOSE<br>AO NASCER                    |                      |                    |                    |                        |
|       |                      | Pentavalente                            | 1ª DOSE<br>2 MESES                   | 2ª DOSE<br>4 MESES   | 3ª DOSE<br>6 MESES |                    |                        |
|       |                      | DTP                                     | 1° REFORÇO<br>15 MESES               | 2° REFORÇO<br>4 ANOS |                    |                    |                        |

#### CONDIÇÕES

Cidadā possui gestação ativa na Lista de problemas / condições.

| — Situação — |          | _ |
|--------------|----------|---|
| 🖉 Gestante   | Puérpera |   |

🗌 Viajante

#### **Tela inicial**

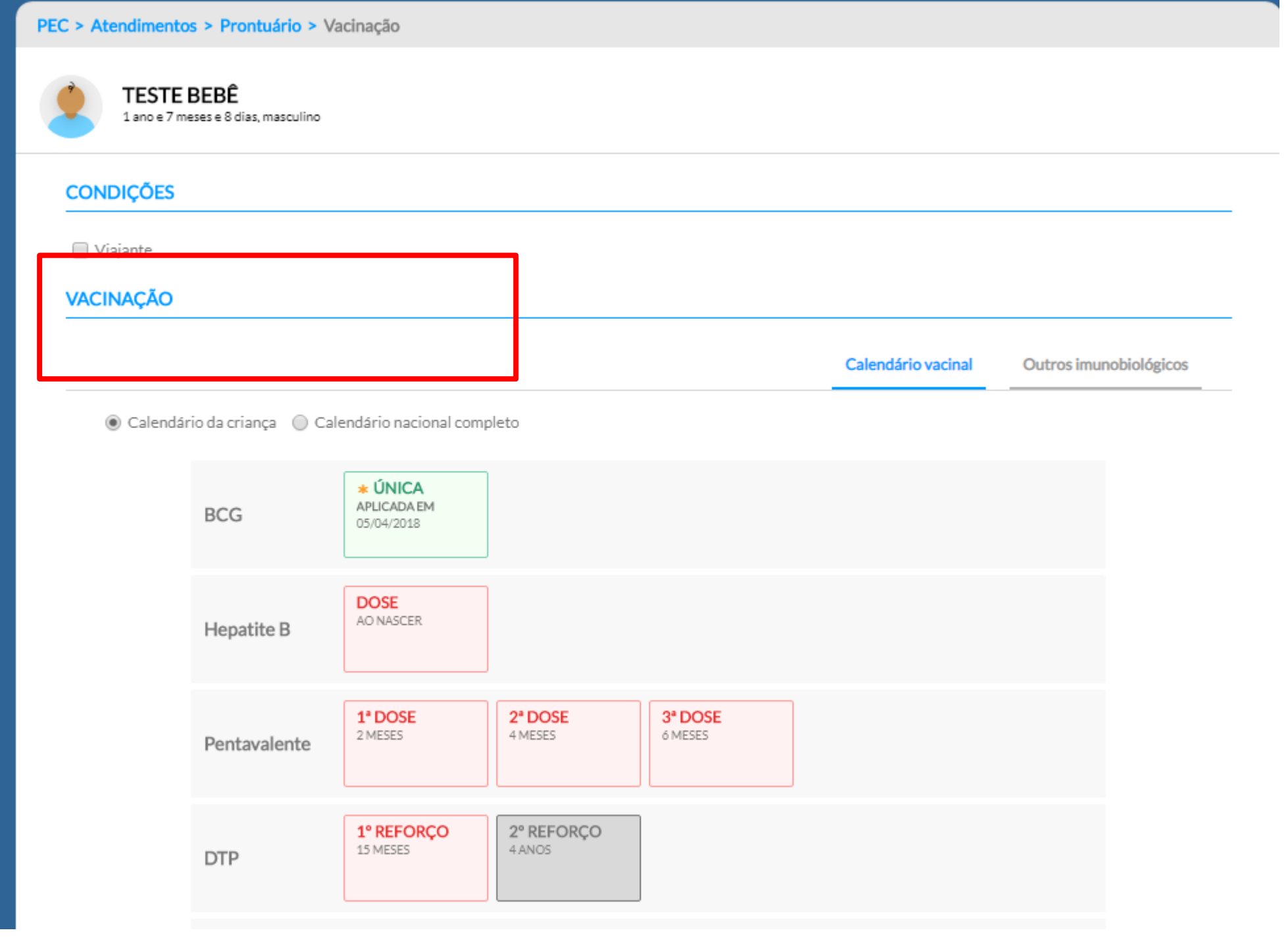

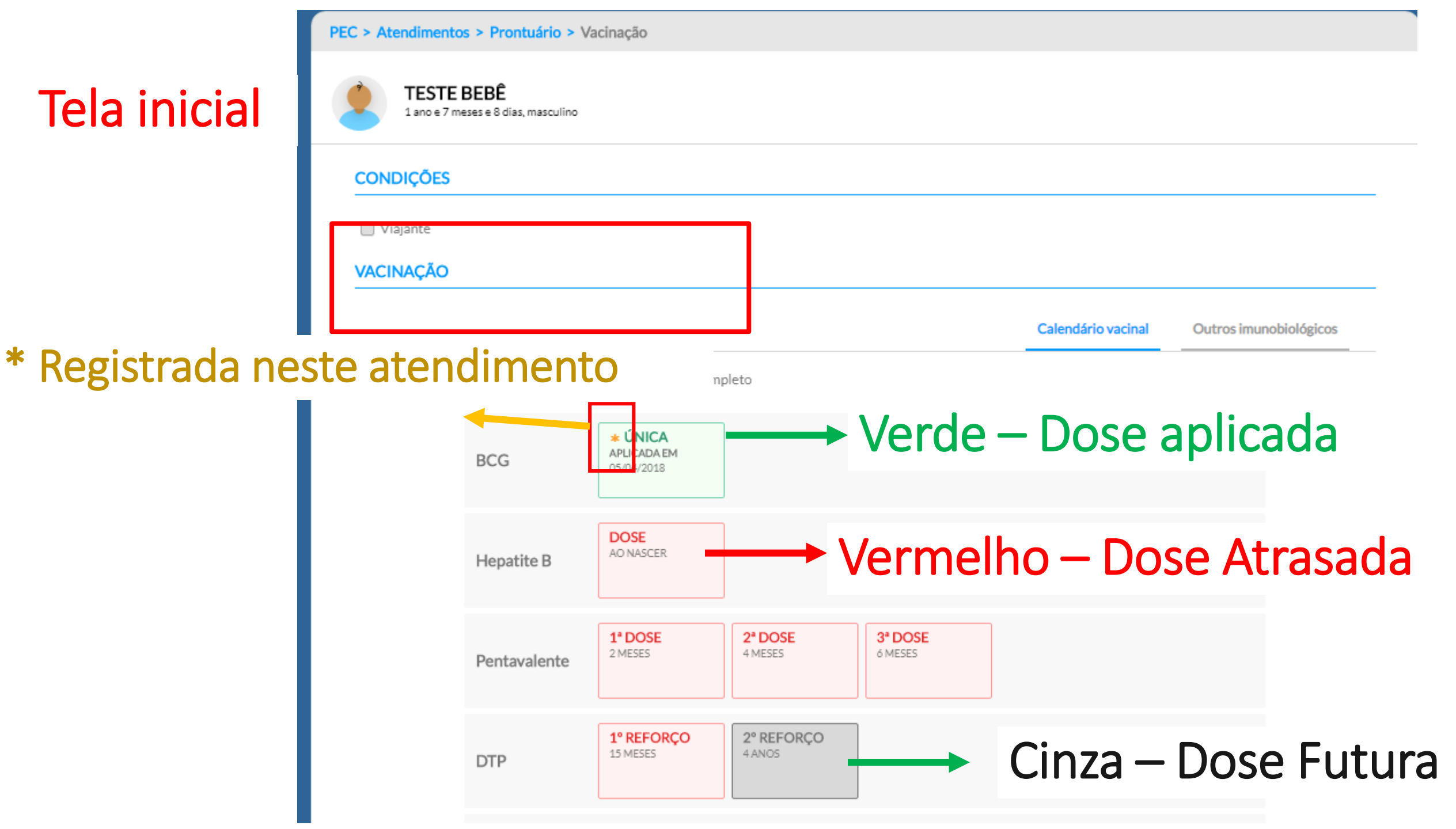

## Na opção calendário vacinal → todas as vacinas do calendário básico de acordo com a faixa etária do usuário

|         |                       |                      |         |         | Calendário vacinal | Outros imunobiológicos |
|---------|-----------------------|----------------------|---------|---------|--------------------|------------------------|
| Calenda | ário da criança 🛛 Cal | endário nacional cor | mpleto  |         |                    | 1                      |
|         | BCG                   | ÚNICA<br>AO NASCER   |         |         |                    |                        |
|         | Hepatite B            | DOSE<br>AO NASCER    |         |         |                    |                        |
|         | Pentavalente          | 1° DOSE              | 2ª DOSE | 3* DOSE |                    |                        |

Para lançar uma vacina do calendário básico:

- Clicar em cima da vacina e dose desejada...
- Escolheu a dose errada, retorna e seleciona a correta!

Atenção: Depois de salva a dose não pode mais ser excluída!

Calendário da criança
 Calendário nacional completo

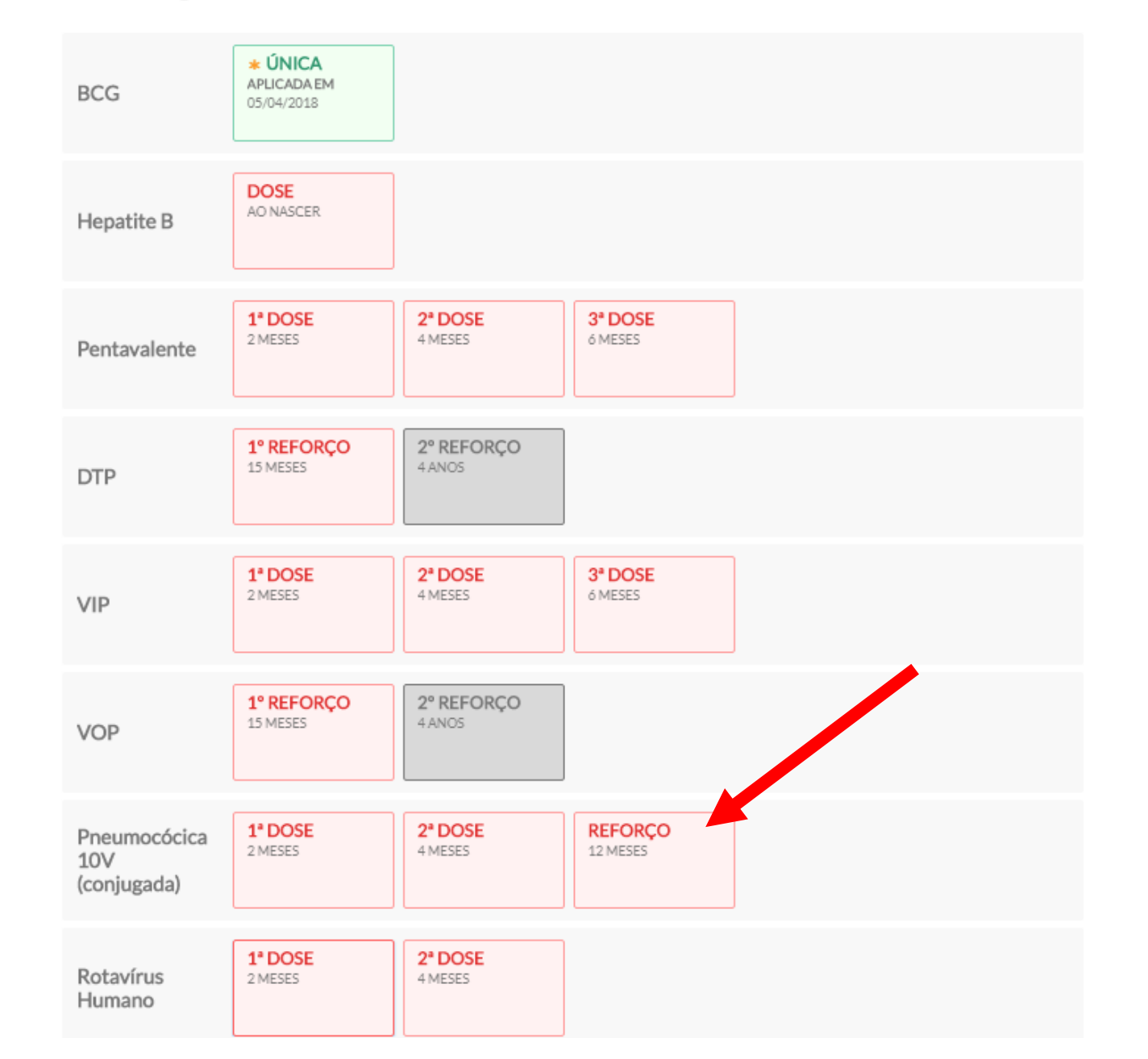

A' Ac

| DICIONAR VACINA        | ÇÃO     |                           |             |           |             | > |
|------------------------|---------|---------------------------|-------------|-----------|-------------|---|
| munobiológico          |         |                           |             | Aplicação | Aprazamento |   |
| É registro anterior?   |         |                           |             |           |             |   |
| Não                    |         |                           |             |           |             |   |
| Imunobiológico \star   |         |                           | Estratégia  | *         |             |   |
| Pncc10V - Pneumocóc    | ica 10V | ~                         |             |           | × 🕶         |   |
| Dose *                 |         | Aprazamento da próx. dose |             |           |             |   |
| REF                    | ~       |                           |             |           |             |   |
| Lote / Fabricante *    |         |                           |             |           |             |   |
|                        |         | × ¥                       | + ADICION   | IAR NOVO  |             |   |
| Via de administração * |         |                           | Local de aj | plicação  |             |   |
|                        |         | × *                       |             |           | ~           |   |
| Observações            |         |                           |             |           |             |   |
|                        |         |                           |             |           |             |   |
|                        |         |                           |             |           |             |   |
|                        |         |                           |             |           |             |   |
|                        |         |                           |             |           |             |   |
|                        |         |                           |             |           |             |   |
|                        |         |                           | (           | Cancelar  | Salvar      |   |
|                        |         |                           |             |           |             |   |

## Preenche todos os campos clica em salvar!

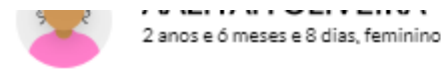

CONDIÇÕES

| <ul> <li>Situação</li> </ul> |          |  |
|------------------------------|----------|--|
| Costanta                     | Duórporo |  |

## Na opção outros imunobiológicos → todas as demais vacinas

Nenhum outro imunobiológico registrado para o cidadão.

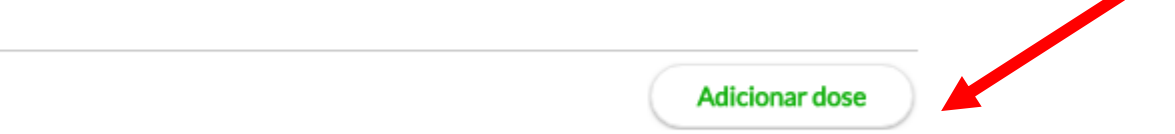

Calendário vacinal

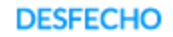

🔘 Liberar o cidadão

Declaração de Comparecimento

Outros imunobiológicos

Retornar à lista de atendimento

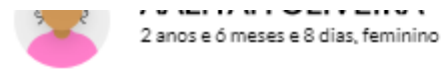

#### CONDIÇÕES

| - Situação - | e 🔲 Puérpera     |                    |                        |      |
|--------------|------------------|--------------------|------------------------|------|
| 🗌 Viajante   |                  |                    |                        |      |
| VACINAÇÃ     | 0                |                    |                        |      |
|              |                  | Calendário vacinal | Outros imunobiológicos |      |
|              | Para aparecer as | s doses disponí    | íveis clicar           | . em |
|              | autonal Dose     |                    | Adicionar dose         |      |

#### DESFECHO

🔘 Liberar o cidadão

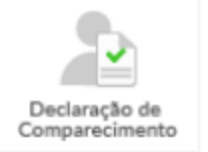

Retornar à lista de atendimento

| nunobiológico                               | Aplicação A        | prazamento |
|---------------------------------------------|--------------------|------------|
| É registro anterior?                        |                    |            |
| Não                                         |                    |            |
| munobiológico *                             | Estratégia         |            |
|                                             | × •                | *          |
| HPV Quadri<br>HPV Quadrivalente             |                    |            |
| IGHB<br>Imunoglobulina anti hepatite B      |                    |            |
| IGRH<br>Imunoglobulina anti rábica          | + ADICIONAR NOVO   |            |
| IGTH<br>Imunoglobulina anti tetânica        | Local de aplicação |            |
| IGVZ<br>Imunoglobulina anti varicela zoster |                    | *          |
| 🚺 🖣   Página 5 de 11   🕨 🔰   🔅              |                    |            |
|                                             |                    |            |
|                                             |                    |            |
| Comunicante de hanseníase                   |                    |            |

# Aprazamento de doses

Ao inserir uma vacina multidose, o aprazamento é automático!

- A data do computador está correta?
- Conferir se a data do aprazamento está correta:
  - a data está correta?
  - dia de funcionamento da unidade?
  - será necessário fazer esquema mínimo?
- É possível alterar manualmente!

| ADICIONAR VACINAÇÃO<br>Imunobiológico<br>É registro anterior?<br>Não<br>Imunobiológico *<br>Penta - DTP / HB / Hib<br>Dose *<br>D2<br>Via de administração *<br>Via de administração *<br>Via de administração *<br>D2<br>Via de administração *<br>D2<br>Cote / Fabricante *<br>D3 será aprazada para<br>12 / 01/2020<br>D3 será aprazada para<br>12 / 01/2020<br>D3 será aprazada para<br>12 / 01/2020<br>Cote / Fabricante *<br>D3 será aprazada para<br>12 / 01/2020<br>Cote / Fabricante *<br>Cancelar |                                   | Calendário vacinal C                                                                   | Dutro |
|----------------------------------------------------------------------------------------------------|-----------------------------------|----------------------------------------------------------------------------------------|-------|
| Apicação       Aprazento         Éregistro anterior?       Não         Não       Imunobiológico *       Estratégia *         Penta - DTP / HB / Hib       Image of the strategia *       O1 - ROTINA Image of the strategia *         Dose *       Aprazemento da próx. dose       D3 será aprazada para 12 de janeiro de 2020         Iote / Fabricante *       Image of the strategia *       Apicação         Via de administração *       Image of the strategia *       Apicação         Image of the strategia *       Image of the strategia *       Apicação         Image of the strategia *       Image of the strategia *       Image of the strategia *         Image of the strategia *       Image of the strategia *       Image of the strategia *         Image of the strategia *       Image of the strategia *       Image of the strategia *         Image of the strategia *       Image of the strategia *       Image of the strategia *         Image of the strategia *       Image of the strategia *       Image of the strategia *       Image of the strategia *         Image of the strategia *       Image of the strategia *       Image of the strategia *       Image of the strategia *         Image of the strategia *       Image of the strategia *       Image of the strategia *       Image of the strategia *         Image of the strategia *                                                                                                    | ADICIONAR VACINAÇÃO               |                                                                                        |       |
| Éregistro anterior?<br>Não<br>Imunobiológico *<br>Penta - DTP / HB / Hib<br>Dose *<br>D2<br>Via de administração *<br>Via de administração *<br>Hoje<br>Doservações<br>2 3 4 5 6 7 8<br>Hoje<br>Daser 2 3 4 5 6 7 8<br>Hoje<br>Cancelar<br>Cancelar<br>Salvar                                                                                                    | Imunobiológico                    | Aplicação Aprazamento                                                                  | _     |
| Imunobiológico *       Estratégia *         Penta - DTP / HB / Hib <ul> <li>O1 - ROTINA</li> <li>Imunobiológico *</li> </ul> Dose *              O1 - ROTINA              x           Dose *              D3 será aprazada para<br>12/01/2020 <ul> <li>Interior 2020 Imunobiológico *</li> <li>Interior 2020 Imunobiológico *</li> <li>Interior 2020 Imunobiológico</li></ul>                                                                                                    | É registro anterior?<br>Não       |                                                                                        |       |
| Penta - DTP / HB / Hib <ul> <li>O1 - ROTINA</li> <li>O1 - ROTINA</li> <li>O1 - ROTINA</li> <li>O1 - ROTINA</li> <li>O1 - ROTINA</li> <li>O1 - ROTINA</li> <li>O1 - ROTINA</li> <li>O1 - ROTINA</li> <li>O1 - ROTINA</li> <li>O1 - ROTINA</li> <li>O1 - ROTINA</li> <li>O1 - ROTINA</li> <li>O1 - ROTINA</li> </ul> <ul> <li>O1 - ROTINA</li> <li>O1 - ROTINA</li> <li>O2</li> <li>O2</li></ul>                                                                                                    | Imunobiológico *                  | Estratégia <del>×</del>                                                                | _     |
| Dose *       Aprazamento da próx. dose       D3 será aprazada para 12 de janeiro de 2020         Lote / Fabricante *       D S T Q Q S S       ADICIONAR NOVO         Via de administração *       1 2 13 14 15 16 17 18       ADICIONAR NOVO         Observações       26 27 28 29 30 31 1       2 3 4 5 6 7 8         Lote / Fabricante *       Marcino 2020 *       ADICIONAR NOVO         Observações       26 27 28 29 30 31 1       2 3 4 5 6 7 8         Hoje       Atom Salvar                                                                                                    | Penta - DTP / HB / Hib            | V 01-ROTINA X                                                                          | *     |
| Lote / Fabricante *       Image: Solution 2020 ministração *       Image: Solution 2020 ministração *       Image: Solution 2020 ministração *       ADICIONAR NOVO         Via de administração *       5 6 7 8 9 10 11       12 13 14 15 16 17 18       19 20 21 22 23 24 25       26 27 28 29 30 31 1       2 3 4 5 6 7 8       Image: Solution 2020 ministração *       Image: Solution 2020 ministração *       Image: Solution 2020 minis                                                                                                    | Dose <b>*</b>                     | Aprazamento da próx. dose<br>12/01/2020 D3 será aprazada para<br>12 de janeiro de 2020 |       |
| D       S       T       Q       Q       S       S         29       30       31       1       2       3       4         5       6       7       8       9       10       11         12       13       14       15       16       17       18         19       20       21       22       23       24       25         26       27       28       29       30       31       1         2       3       4       5       6       7       8         Hoje       -       -       -       -       -                                                                                                    | Lote / Fabricante *               | 🔳 Janeiro 2020 👻 🕨                                                                     |       |
| Via de administração *       5       6       7       8       9       10       11         12       13       14       15       16       17       18         19       20       21       22       23       24       25         26       27       28       29       30       31       1         2       3       4       5       6       7       8         Hoje                                                                                                    |                                   | D S T Q Q S S ADICIONAR NOVO                                                           |       |
| Observações       19       20       21       22       23       24       25         Observações       26       27       28       29       30       31       1         2       3       4       5       6       7       8         Hoje       Hoje       Salvar                                                                                                    | Via de administração <del>*</del> | 29 30 31 1 2 3 4<br>5 6 7 8 9 10 11<br>Local de aplicação                              |       |
| Observações         26         27         28         29         30         31         1           2         3         4         5         6         7         8           Hoje         Hoje         Cancelar         Salvar                                                                                                    |                                   | 19 20 21 22 23 24 25                                                                   | ×     |
| 2 3 4 5 6 7 8<br>Hoje<br>Cancelar Salvar                                                                                                    | Observações                       | 26 27 28 29 30 31 1                                                                    |       |
| Hoje<br>Cancelar Salvar                                                                                                    |                                   | 2 3 4 5 6 7 8                                                                          |       |
| Cancelar Salvar                                                                                                    |                                   | Hoje                                                                                   |       |
| Cancelar Salvar                                                                                                    |                                   |                                                                                        |       |
| Cancelar Salvar                                                                                                    |                                   |                                                                                        |       |
|                                                                                                    |                                   | Cancelar Salvar                                                                        |       |

# **Registro Anterior**

### Funcionalidade do registro anterior é a mesma do SIPNI. NÃO CONTA PARA COBERTURA VACINAL!

Doses de RA não migram para o banco nacional do SIPNI

#### Escolher o Imuno, estratégia e dose e salvar! Lote e fabricante não é obrigatório

|                                            |         |          |           |             | > |
|--------------------------------------------|---------|----------|-----------|-------------|---|
| munobiológico                              |         |          | Aplicação | Aprazamento |   |
| É registro anterior?                       |         |          |           |             |   |
| Sim                                        |         |          |           |             |   |
| Imunobiológico *                           |         |          |           |             |   |
| BCG - BCG                                  |         |          |           | ~           |   |
| Dose *                                     |         |          |           |             |   |
| DU                                         |         |          |           |             |   |
| Data da aplicação x                        |         |          |           |             |   |
| 05/04/2018                                 |         |          |           |             |   |
|                                            | -       |          |           |             |   |
| Lote                                       | Fa      | bricante |           |             | 1 |
| 005001                                     | F       | AP       |           |             | J |
| Observações                                |         |          |           |             | _ |
| Dose aplicada na <u>UBS</u> 1 de Taguating | por Ana |          |           |             |   |
|                                            |         |          |           |             |   |
|                                            |         |          |           |             | J |
|                                            |         |          |           |             |   |
|                                            |         |          |           |             |   |
|                                            |         |          |           |             |   |

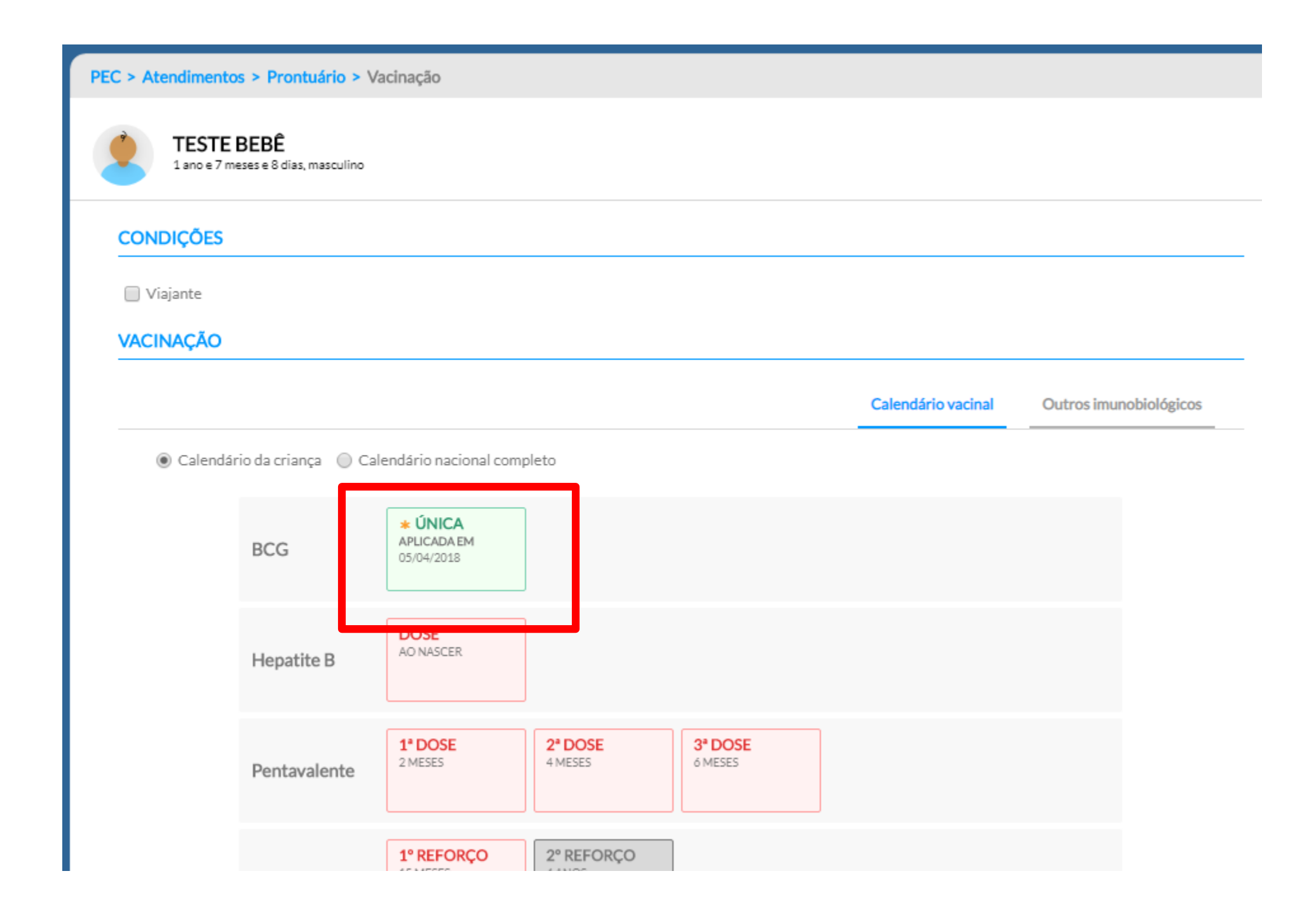

| EC > Atendimentos > Prontuário > Vacinação               | VISUALIZAÇÃO DE IMUNOBIOLÓGICO                                                                                                    |                           |
|----------------------------------------------------------|----------------------------------------------------------------------------------------------------|---------------------------|
| <b>TESTE BEBÊ</b><br>1 ano e 7 meses e 8 dias, masculino | BCG - ÚNICA<br>BCG                                                                                                    |                           |
| CONDIÇÕES                                                |                                                                                                    |                           |
| 🗌 Viajante                                               | Dose aplicada em 5 de abril de 2018.                                                                                                  | PEC 🗸                     |
| VACINAÇÃO                                                | Lote Fabricante<br>005001 Fap                                                                                                    |                           |
|                                                          | <b>Observações</b><br>Dose aplicada na UBS 1 de Taguatinga por Ana                                                                    |                           |
| O Calendário da criança O Calendário na                  | Registrado por                                                                                                    |                           |
| BCG * ÚNIC<br>APLICADA<br>05/04/201                      | Priscilleyne Ouverney Reis (ENFERMEIRO)<br>Secretaria de Saude do Distrito Federal<br>Aplicação registrada em 13 de novembro de 2019. |                           |
| Hepatite B                                               |                                                                                                    | Excluir Editar            |
| Pentavalente                                             | Fechar     2 DOSL     3 L       Dost     2 MESES     4 MESES     6 MI                                                                 | Aplicar dose Aprazar dose |
| 1° REFC                                                  | RCO 2° REFORCO                                                                                                    |                           |

# Registro de Vacinação pelo CDS

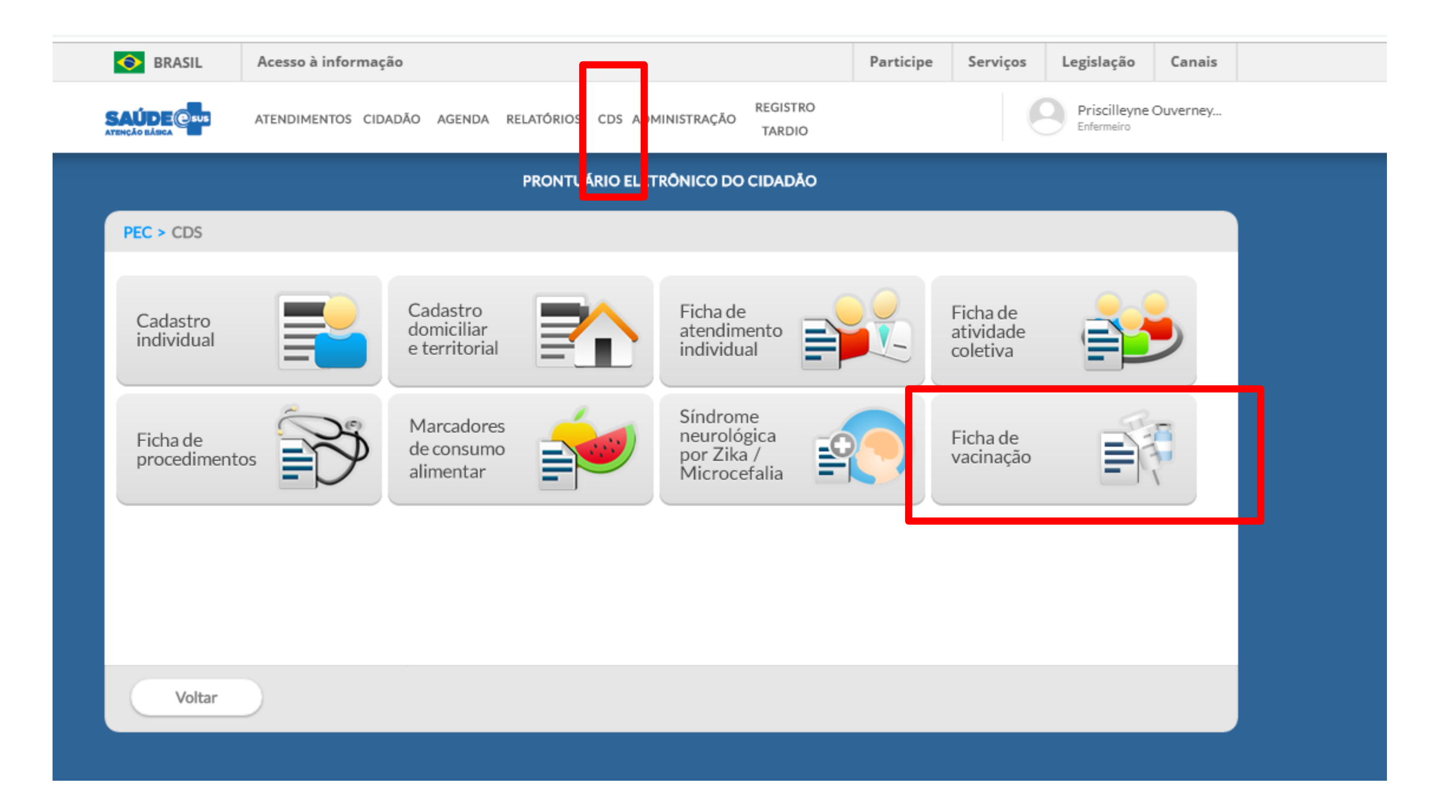

# Situações onde deve ser usado o CDS/FICHA DE VACINAÇÃO:

- Bloqueios vacinais
- Registros de doses que não puderam ser lançadas no dia por problemas logísticos (computador danificado, ausência de internet, etc.)
- Caso não seja lançado o CNS o usuário não terá a dose lançada em seu cartão de vacinas do e-SUS e do SIPNI!
- Próximas versões o CDS tabém poderá ser registrado com o CPF

|                     |                                    | PRONTUÁRIO EL       | ETRÔNICO DO CIDADÃO             |     |           |
|---------------------|------------------------------------|---------------------|---------------------------------|-----|-----------|
| PEC > CDS > Vacinaç | ões                                |                     |                                 |     |           |
| CNS do profissional |                                    | ۲                   | Pesquisar                       |     |           |
|                     | 1ostrar registros enviados / receb | bidos               |                                 |     |           |
| CNES: 6963447       |                                    |                     |                                 |     |           |
| Data da aplicação   | CNS do profissional                | CBO                 | CNES                            | INE |           |
|                     |                                    | Nenhum item encontr | ado com o critério selecionado. |     |           |
|                     |                                    |                     |                                 |     | Adicionar |
|                     |                                    |                     |                                 |     |           |
|                     |                                    |                     |                                 |     |           |
|                     |                                    |                     |                                 |     |           |
|                     |                                    |                     |                                 |     |           |
|                     |                                    |                     |                                 |     |           |
|                     |                                    |                     |                                 |     |           |
| Voltar              |                                    |                     |                                 |     |           |
|                     |                                    |                     |                                 |     |           |

|                                          |                    |                   |        | Compatível com a FV | / e-SUS AB v.3.0.0 |
|------------------------------------------|--------------------|-------------------|--------|---------------------|--------------------|
| CNS do profissional *<br>207272545660009 | CBO *<br>223505    | CNES * 6963447    | × ×    | Data *<br>×         |                    |
| Vacinações individualizadas *            |                    |                   |        |                     |                    |
| CNS do cidadão                           | Data de nascimento | Sexo              | Turno  |                     |                    |
|                                          |                    |                   |        |                     |                    |
|                                          |                    |                   |        |                     |                    |
|                                          |                    | Nenhum item encon | trado. |                     |                    |
|                                          |                    |                   |        |                     |                    |
|                                          |                    |                   |        |                     |                    |
|                                          |                    |                   |        | Adic                | ionar              |
|                                          |                    |                   |        |                     |                    |

|                           | 223303     | 0703447   |         | · · · · · · · · · · · · · · · · · · · | 13/11/2017 |       |
|---------------------------|------------|-----------|---------|---------------------------------------|------------|-------|
| cinações individualizadas |            |           |         |                                       |            |       |
|                           |            |           |         |                                       |            |       |
| - Turno *                 |            |           |         |                                       |            |       |
| Interima o larde o Noite  |            |           |         |                                       |            |       |
| Nº do prontuário          |            |           |         |                                       |            |       |
|                           |            |           |         |                                       |            |       |
| CNS do cidadão            |            |           |         |                                       |            |       |
|                           |            |           |         |                                       |            |       |
| Data de nascimento *      |            |           |         |                                       |            |       |
|                           |            |           |         |                                       |            |       |
| - Sexo *                  |            |           |         |                                       |            |       |
| Feminino Masculino        |            |           |         |                                       |            |       |
| ocal de atendimento *     |            |           |         |                                       |            |       |
| × ×                       |            |           |         |                                       |            |       |
| Visionte                  |            |           |         |                                       |            |       |
| Character                 |            |           |         |                                       |            |       |
| Gestante Puérpera         |            |           |         |                                       |            |       |
|                           |            |           |         |                                       |            |       |
| V                         |            |           |         |                                       |            |       |
| vacinação *               |            |           |         |                                       |            |       |
| Imunobiologico *          | Estrategia |           | Jose    | Lote * Fa                             | oricante * | - I I |
|                           | <u> </u>   |           |         |                                       |            |       |
|                           |            |           |         |                                       | Confirma   |       |
| Imunobiológico            | En         | tratégia  | Doce Lo | to Eshel                              | ante       |       |
|                           | ES         | LIAIT-RIA | LASE LO | eaucu                                 | ALLE.      |       |

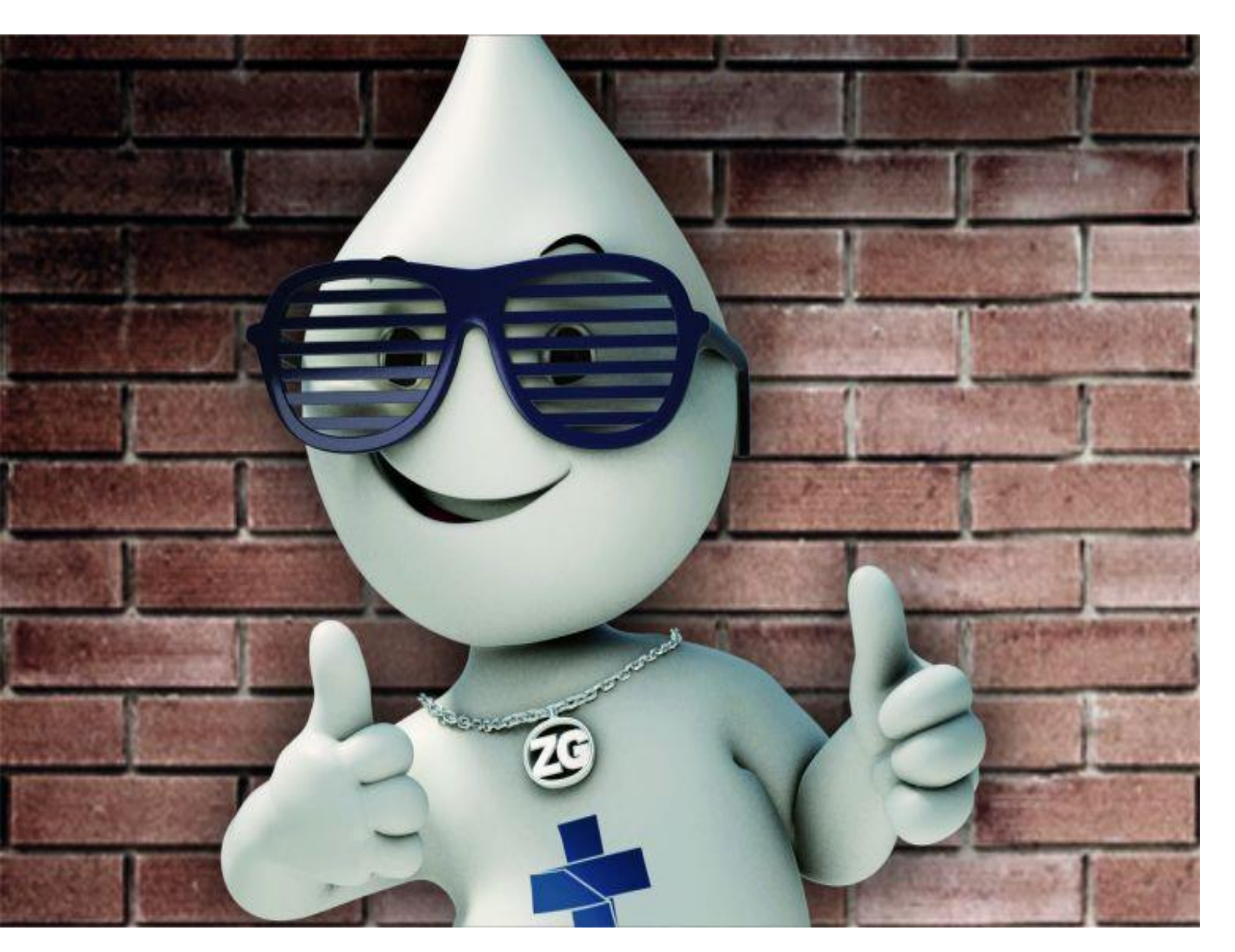

## **Obrigada!**

#### www.saude.df.gov.br/vacina

Contatos GEVITHA VOIP: 2017-1145 ramal 8050 E-mail: imunizadfgmail.com